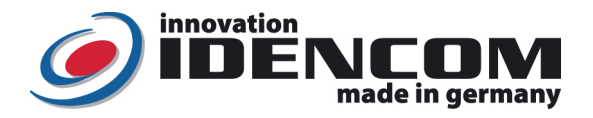

# Touch Code im Glasdesign (Premium + Touch-and-Go Funktion)

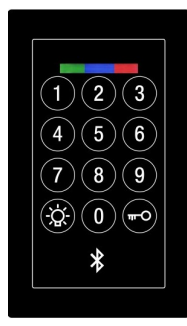

## Mastercode (=Kopplungscode):

(Werkseinstellung, bitte ändern!)

### Code Verwaltung:

| Prog.             | Funktion /                                                                                                    | Vollständige Vorgehensweise                                                                                                    |
|-------------------|----------------------------------------------------------------------------------------------------|----------------------------------------------------------------------------------------------------|
| Modus             | Beschreibung                                                                                                    |                                                                                                    |
| Normaler<br>Modus | Benutzercode<br>setzen/ändern                                                                                                    | * Mastercode * 2 * Benutzercode Nummer * Benutzercode *                                                                                                    |
|                   | ( <u>Menü 2</u> )<br>Wenn nur ein Beleie                                                                                                    | noch <u>kein Benutzercode</u> vergeben.                                                                                                    |
|                   | vorhanden (Standard)                                                                                                    | Beispiel: <b>*258911 * 2 * 1 * 2580 *</b> (Benutzercode 2580 mit Index 1 wird programmiert)                                                                                                    |
|                   | Tür öffnen                                                                                                    | Benutzercode eingeben                                                                                                    |
|                   |                                                                                                    | Ist der Benutzercode falsch, leuchtet die rote LED.<br>Beispiel: 2580                                                                                                    |
|                   | Benutzercode löschen                                                                                                    | * Mastercode * 3 * Benutzercode Nummer [1,2,150] *                                                                                                    |
|                   | ( <u>Menu 3</u> )                                                                                                    | Benutzercode Nummer ist eine Zahl von 1 bis 150.Beispiel: * 258911 * 3 * 1 *(Benutzercode mit der Index Nummer 1 wird gelöscht)                                                                                                    |
|                   | Relaiszeit ändern<br>( Menii 4)                                                                                                    | * Mastercode * 4 * Relais Auswahl [1 oder 2] * Zeit [1-60] *                                                                                                    |
|                   | ( <u>mene +</u> )                                                                                                    | Relais Auswahl: 1 oder 2. Relaiszeit: von 1 bis 60 Sekunden. Bei der Auslieferung ist die<br>Relaiszeit auf 3 Sekunden voreingestellt.<br>Beispiel: * 258911 * 4 * 1 * 6 * (Schaltzeit vom Relais1 wird auf 6 Sekunden umgestellt) |
|                   | Benutzercode setzen für<br><u>Relais-1</u> (ausschliesslich)<br>(Menü 2)                                                                      | * Mastercode * 2 * Benutzercode Nummer * 1 * Benutzercode *                                                                                                    |
|                   | ( <u></u> ,<br>Wenn <u>zwei Relais</u><br>vorhanden (Ontional)                                                                                | Beispiel: <b>* 258911 * 2 * 3 * 1 * 2581 *</b><br>(Benutzercode 2581 mit Index 3 für Relais-1 wird programmiert)                                                                                                    |
|                   | Benutzercode setzen für<br><u>Relais-2</u> (ausschliesslich)<br>(Menü 2)                                                                      | * Mastercode * 2 * Benutzercode Nummer * 2 * Benutzercode *                                                                                                    |
|                   | ( <u></u> )<br>Wenn <u>zwei Relais</u><br>vorhanden (Optional)                                                                                | Beispiel: <b>*258911 * 2 * 4 * 2 *2582 *</b><br>(Benutzercode 2582 mit Index 4 für Relais-2 wird programmiert)                                                                                                    |
|                   | Mastercode<br>Ändern (sehr wichtig!)                                                                                                    | * Aktueller Mastercode * 1 * Neuer Mastercode * Neuer Mastercode *                                                                                                    |
|                   | ( <u>Menü 1</u> )<br>Nach der Änderung alle vorher<br>gepaarten Handys werden<br>gelöscht und neue Kopplung<br>mit dem neuen<br>Kopplungscode | Bei der Auslieferung ist ein Mastercode <u>(Siehe Oben)</u> vergeben.<br>Beispiel: * 258911 * 1 * 258879 * 258879 * (Mastercode auf 258879 geändert)                                                                               |
| Reset             | Alle löschen & zurücksetzten                                                                                                    | 1) Löschtaste bei der Blackbox Platine (Innen) für 5 Sekunden gedrückt halten                                                                                                    |
|                   | auf Lieferzustand<br>( <u>Menü 0</u> )<br>Vor dem Reset: bitte die WE<br>Proteus Connect APP                                                  |                                                                                                    |
|                   | ausloggen                                                                                                    | Black Box<br>2) oder direkt vor der Tastatur:                                                                                                    |
|                   |                                                                                                    | <ul> <li>AKTUEIIER MASTERCODE * U * AKTUEIIER MASTERCODE *</li> <li>-&gt; alle LEDs leuchten konstant und Werkseinstellung ist wieder hergestellt</li> <li>Beispiel: * 258879 * 0 * 258879 * (Siehe Oben)</li> </ul>               |

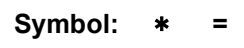

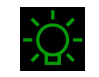

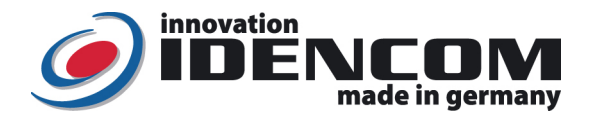

## Touch-and-Go Funktion (Voraussetzung: Handy mit Bluetooth Verbindung):

ldee: Wenn sich das einmal gekoppelte Handy (mit Bluetooth) in Reichweite der Haustür (vor der Tür) befindet, wird die Eingabe des Benutzercodes vereinfacht. Es reicht es aus, die <u>erste Ziffer</u> von allen programmierten Benutzercode für ca. 3 Sekunden zu drücken, bis die Haustür öffnet.

**Schritt 1**: WE **Proteus** Connect APP im IOs APP Store bzw. im Play Store (**Android**) installieren (von der Fa. Würth Elektronik) und starten

**Schritt 2**: Gerätesuche: BioKey Bluetooth Leser (**BK**xxx Touch-Code mit Bluetooth Module) auswählen. Hinweis: Bitte vorher die andere BioKey APP schließen.

Schritt 3: Produktauswahl: Proteus-II auswählen und bestätigen

Damit wird die **Touch-and-Go Technik aktiviert**. Diese Funktion bleibt im Hintergrund gültig, solange der **Proteus** Connect APP im Handy aktiv ist.

#### Bemerkungen:

- 1. Wenn die Verkabelung zur Stromversorgung richtig und der Touch Code Leser im Lieferzustand ist, leuchten die **rote und die grüne LEDs konstant**. Ansonst siehe Menü **Reset** Funktion.
- 2. Um die Touch-and-Go Funktion im Hintergrund zu aktivieren, muss der WE Proteus Connect APP im Hintergrund laufen lassen (<u>Bitte regelmäßig kontrollieren!, Siehe Schritt 2 und 3</u>).
- Aus Sicherheitsgründen wurde ein Sperrmechanismus für die Touch-and-Go-Technik eingestellt, um unberechtigte Öffnungsversuche zu unterbinden. Bei der <u>ersten falschen Ziffern-Eingabe</u> wird die Touch-and-Go-Funktion sofort deaktiviert. Sie aktiviert sich in dem Moment wieder automatisch, sobald der Nutzer mit seinem kompletten Benutzercode die Tür geöffnet hat (Benutzercode eingeben <u>-</u>)
- 4. Benutzercode: 4~6-stelllig
- 5. Mastercode (=Kopplungscode): 6-stelllig

#### **Technische Daten**

Code: Temperaturverträglichkeit: IP Klasse : Kapazität: Touch Code im Glas Design -20 bis +85 Grad 65 (Wasserdicht vergossen, Außeneinsatz) 1 Mastercode, max.150 Benutzercode Max. 150 Handy

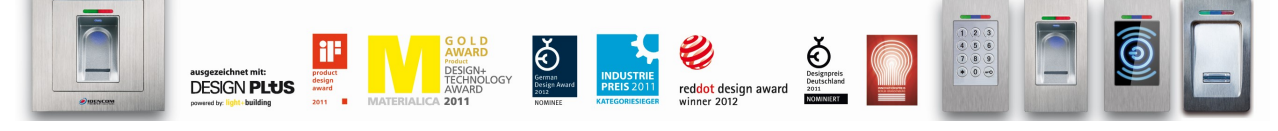

IDENCOM Germany GmbH, Schillerstr. 56-58, 10627 Berlin, Germany

E-Mail: info@idencom.com www.idencom.com November 23 – Printed in Germany- All rights reserved. BioKey® is a registered trademark of IDENCOM AG Switzerland (Schweiz / Suisse / Svizzera / Svizra). All other names are the property of their respective owners.